# Jak założyć konto na portalu mojePZU

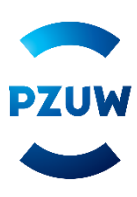

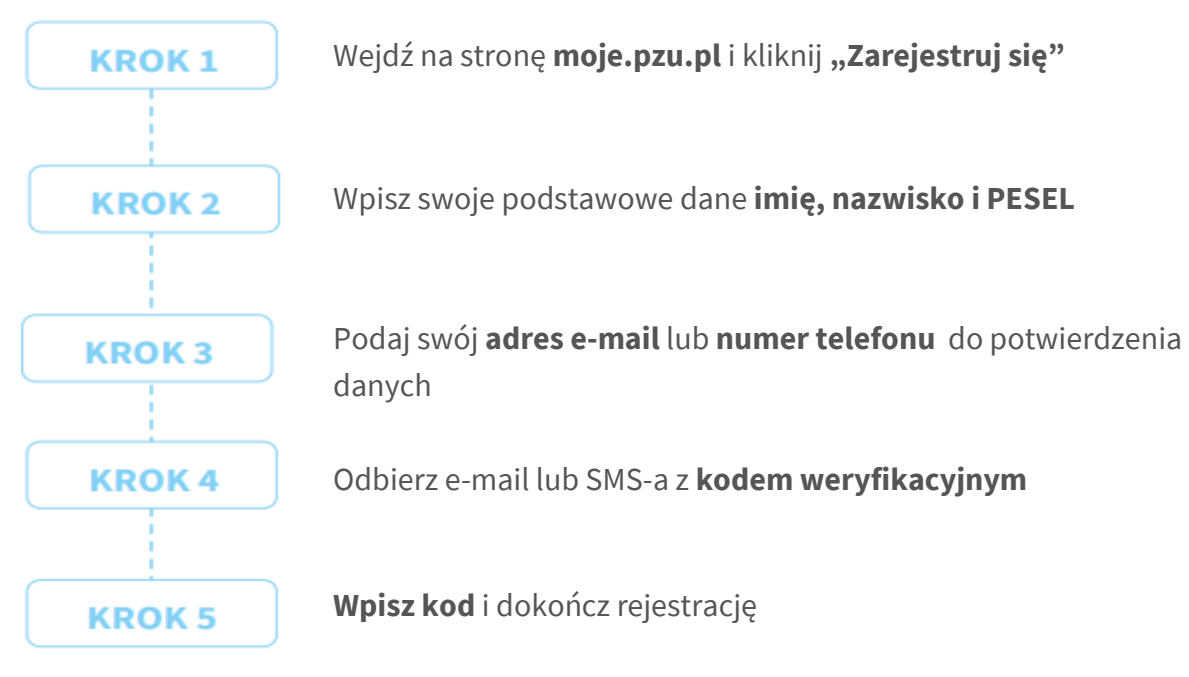

# Możesz również założyć konto za pomocą

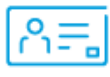

## usługi mObywatel

(opcja dla tych, którzy mają aplikację mObywatel oraz aktywną mTożsamość)

- Wejdź na moje.pzu.pl i kliknij Zarejestruj się.
- Wybierz opcję Zarejestruj się przy użyciu mObywatel i kliknij Generuj kod QR.

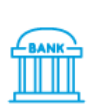

### usługi mojelD

(opcja dla tych, którzy mają konto bankowe w PKO Bank Polski, Banku Pekao S.A., ING Banku Śląskim, Inteligo, mBank, Getin Bank SA lub w Banku Spółdzielczym z Grupy BPS)

- Wejdź na moje.pzu.pl i kliknij Zarejestruj się.
- Na formularzu do rejestracji wpisz swoje: imię, nazwisko i PESEL. Kliknij Zarejestruj się.
- Wybierz opcję Potwierdzenie tożsamości za pomocą usługi mojeID.

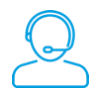

## Jeżeli potrzebujesz pomocy przy rejestracji na portalu MojePZU

Skontaktuj się z nami: 801 102 007 (opłata zgodna z taryfą operatora) lub moje@pzu.pl.

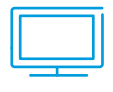

### Poniżej link do filmiku z instrukcja założenia konta:

mojePZU – instrukcja założenia konta - YouTube

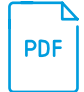

### Pobierz instrukcję portalu mojePZU

Instrukcja PZU dlaklientow 20210325 v11.pdf (pzuzdrowie.pl)

# Jeżeli już posiadasz konto na portalu mojePZU, ale nie pamiętasz hasła wejdź na stronę moje.pzu.pl i skorzystaj z opcji "Nie pamiętam hasła"

 Wpisz swój adres e-mail, który użyłeś do założenia konta na mojePZU oraz PESEL i naciśnij przycisk "Dalej". Jeżeli nie masz numeru PESEL zaznacz odpowiedni checbox i wpisz datę urodzenia.

| I                       | Nie pamiętam hasła |
|-------------------------|--------------------|
| Podaj swój adres e-mail |                    |
|                         |                    |
| PESEL                   |                    |
|                         |                    |
|                         |                    |

2. Na podany adres mailowy zostanie wysłany mail "Reset hasła".

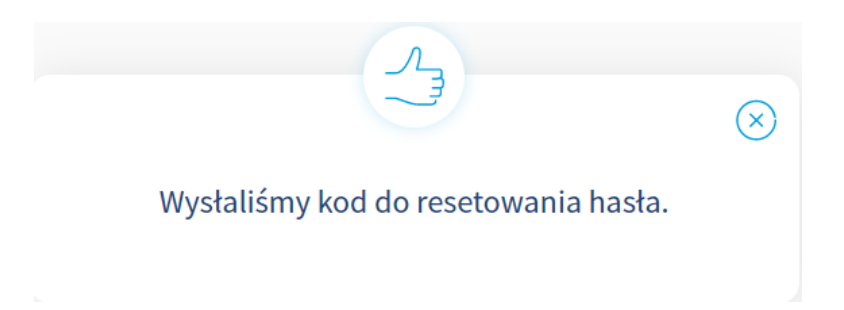

3. Należy postępować zgodnie z instrukcją podaną w otrzymanej wiadomości tj. kliknąć w otrzymany link i wpisać jednorazowy kod. Otrzymany kod jest ważny przez **30 minut.**